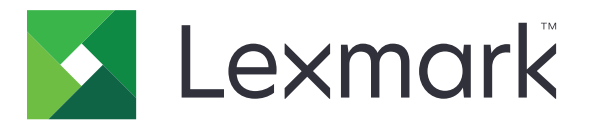

# Úsporná nastavení

Verze 5,2

Uživatelská příručka

Červenec 2019

www.lexmark.com

## Obsah

| Historie změn                                                                     | 3 |
|-----------------------------------------------------------------------------------|---|
| Přehled                                                                           | 4 |
| Použití aplikace                                                                  | 5 |
| -<br>Správa spotřeby energie a nastavení použití papíru                           | 5 |
| Správa úsporných režimů                                                           | 5 |
| Řešení problémů                                                                   | 6 |
| Chyba aplikace                                                                    | 6 |
| Zkontrolujte protokol diagnostiky                                                 | 6 |
| Pokud tiskárna používá úroveň firmwaru 4, potom přejděte na starší verzi aplikace | 6 |
| Obraťte se na zástupce společnosti Lexmark                                        | 6 |
| Poznámky                                                                          | 7 |
| Rejstřík                                                                          | 8 |

## Historie změn

## Červenec 2019

• Aktualizované pokyny ohledně správy spotřeby energie a nastavení použití papíru

### Srpen 2017

- Byly přidány informace o přístupu k nastavení aplikace.
- Byly přidány pokyny pro řešení chyb aplikace.

## Červenec 2016

• Byla přidána podpora pro chorvatštinu, rumunštinu, srbštinu, slovenštinu a slovinštinu.

### Leden 2016

• První vydání dokumentu pro multifunkční produkty s dotykovým displejem podobným tabletu.

## Přehled

Tuto aplikaci použijte k výběru nastavení pro řízení spotřeby energie, hlučnost, spotřebu toneru a spotřebu papíru, která pomáhají snížit dopad tiskárny na životní prostředí.

Tento dokument poskytuje pokyny pro použití aplikace.

## Použití aplikace

Poznámka: Aplikace potlačí nastavení tiskárny.

## Správa spotřeby energie a nastavení použití papíru

- 1 Na domovské obrazovce stiskněte ikonu aplikace.
- 2 V závislosti na modelu tiskárny proveďte některý z následujících postupů:
  - Stiskněte možnost Úsporný režim.
  - Stiskněte možnost ≡ > Úsporný režim.
- 3 Změňte jedno nebo více z následujících nastavení:
  - Oboustranný tisk Tisk bude probíhat na obě strany papíru.
  - Tichý režim Sníží se hluk vytvářený tiskárnou. Tichý režim může snížit rychlost zpracování, a tím prodloužit dobu do vytištění první stránky.
  - Režim spánku Nastavte počet minut, po jejichž uplynutí přejde tiskárna do úsporného režimu.
  - Jas obrazovky
  - Tmavost toneru Nastavte tmavost pro vytištěné dokumenty.
- 4 Stiskněte tlačítko Uložit.

## Správa úsporných režimů

- 1 Na domovské obrazovce stiskněte ikonu aplikace.
- 2 V závislosti na modelu tiskárny proveďte některý z následujících postupů:
  - Stiskněte možnost Naplánované úsporné režimy.
  - Stiskněte tlačítko = > Naplánované úsporné režimy.
- 3 Proveďte některou z následujících akcí:
  - Chcete-li přidat plán, proveďte následující:
    - a Stiskněte možnost Přidat plán a poté vyberte úsporný režim.
      - Spánek Tiskárna sníží spotřebu energie při dlouhých dobách nečinnosti.
      - Probudit Tiskárna se aktivuje a zůstane aktivní i po dlouhých dobách nečinnosti.
      - Hibernace Tiskárna se nastaví do mimořádně úsporného režimu.
    - **b** Stiskněte tlačítko **Další** a poté vyberte den a čas.
    - c Stiskněte tlačítko Nastavit.
  - Chcete-li plán upravit, vyberte naplánovaný úsporný režim a poté změňte úsporný režim, datum nebo čas.
  - Chcete-li plán odstranit, stiskněte ikonu 🎹 vedle plánu.
  - Chcete-li odstranit všechny plány, stiskněte možnost > Odstranit vše.

## Řešení problémů

## Chyba aplikace

Vyzkoušejte jeden či více následujících kroků:

#### Zkontrolujte protokol diagnostiky.

- 1 Otevřete webový prohlížeč a zadejte *IP/se*, kde *IP* je adresa IP tiskárny.
- 2 Klepněte na položku Integrovaná řešení a poté postupujte takto:
  - a Vymažte soubor protokolu.
  - **b** Nastavte úroveň protokolování na hodnotu Ano.
  - **c** Vytvořte soubor protokolu.
- 3 Proveďte analýzu protokolu a poté vyřešte problém.

Poznámka: Až problém vyřešíte, nastavte úroveň protokolování na hodnotu Ne.

#### Pokud tiskárna používá úroveň firmwaru 4, potom přejděte na starší verzi aplikace.

Poznámka: Tato nabídka je dostupná pouze v některých modelech tiskáren.

V prostředí serveru Embedded Web Server proveďte jednu z následujících akcí:

#### Kontrola úrovně firmwaru tiskárny

- 1 Klikněte na možnost Stav.
- 2 V části Tiskárny zkontrolujte úroveň firmwaru. Úroveň firmwaru musí být alespoň yyyyy.04y.yyyy, kde y jsou údaje tiskárny.

#### Přechod na nižší verzi aplikace

Poznámka: Při přechodu na nižší úroveň aplikace se odstraní stávající konfigurace aplikace.

- 1 Klepněte na možnost Aplikace.
- 2 Vyberte aplikaci v seznamu a klepněte na tlačítko Přechod na starší verzi.

#### Obraťte se na zástupce společnosti Lexmark.

## Poznámky

## Poznámky k vydání

Červenec 2019

Následující odstavec neplatí pro země, kde taková nařízení odporují místním zákonům: SPOLEČNOST LEXMARK INTERNATIONAL, INC. PŘEDKLÁDÁ TUTO PUBLIKACI VE STAVU "JAK JE" BEZ JAKÝCHKOLI ZÁRUK, AŤ VÝSLOVNĚ UVEDENÝCH, NEBO MLČKY PŘEDPOKLÁDANÝCH, VČETNĚ PŘEDPOKLÁDANÝCH ZÁRUK PRODEJNOSTI NEBO VHODNOSTI PRO URČITÉ ÚČELY. Některé státy nepřipouštějí při určitých transakcích možnost zříci se vyjádřených nebo nevyjádřených záruk. Z těchto důvodů se na vás nemusí uvedené prohlášení vztahovat.

Tato publikace může obsahovat technické nepřesnosti nebo tiskové chyby. Obsažené informace jsou pravidelně aktualizovány; změny budou zahrnuty do novějších vydání. Popsané výrobky nebo programy mohou být kdykoliv zlepšeny nebo změněny.

Odkazy na výrobky, programy nebo služby uvedené v této publikaci neznamenají, že by výrobce zamýšlel zpřístupnit je ve všech zemích, ve kterých působí. Odkaz na výrobek, program nebo službu není zamýšlen jako tvrzení nebo předpoklad, že by měl být použit pouze daný výrobek, program nebo služba. Místo nich lze použít libovolný funkční ekvivalentní výrobek, program či službu, pokud se tím neporuší žádný existující nárok na intelektuální vlastnictví. Za vyhodnocení a ověření provozu ve spojení s jinými výrobky, aplikacemi či službami, než které jsou výslovně vyznačeny výrobcem, odpovídá uživatel.

Technickou podporu společnosti Lexmark najdete na stránce http://support.lexmark.com.

Informace o zásadách ochrany osobních údajů společnosti Lexmark, které platí pro užívání tohoto produktu, najdete na stránce **www.lexmark.com/privacy**.

Informace o spotřebním materiálu a souborech ke stažení najdete na stránce www.lexmark.com.

© 2015 Lexmark International, Inc.

Všechna práva vyhrazena.

## Ochranné známky

Lexmark a logo Lexmark jsou ochranné známky nebo registrované ochranné známky společnosti Lexmark International, Inc. v USA nebo dalších zemích.

Všechny ostatní ochranné známky jsou vlastnictvím příslušných vlastníků.

## Rejstřík

#### Ε

ekologická nastavení 5 energie uložení 5 úsporné režimy plánování 5 správa 5

### Η

historie změn 3 hluk odstranění 5

## СН

chyba aplikace 6

### Ν

nastavení úspora energie a papíru 5 nastavení pro úsporu energie 5

### 0

odstranění plánů 5

### Ρ

papír uložení 5 plánovaní úsporných režimů 5 plány odstranění 5 přidání 5 úpravy 5 přehled 4 přidání plánů 5

## Ř

řešení problémů chyba aplikace 6

### S

snížení hlasitosti 5 správa úsporných režimů 5

## Ú

úprava plánů 5 úspora energie 5 úspora papíru 5